## การสมัครขอใช้บริการหักบัญชีอัตโนมัติ ผ่านเครื่อง ATM ของธนาคาร กรุงเทพ

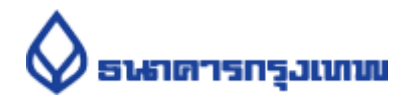

- 1.สอดบัตร ATM หรือ บัตรเครดิต
- 2.ใส่รหัสประจำตัว (PIN) 4 หลัก
- 3.เลือก **สมัคร/ปรับเปลี่ยนบริการ**
- 4.เลือก **บริการหักบัญชีอัตโนมัติ**
- 5.เลือก <u>"ตกลง"</u> ในหน้าจอแสดงข้อตกลงใช้บริการ Bualuang Direct Debit เพื่อการชำระเงิน
- 6.เลือก ประเภทบัญชี (สะสมทรัพย์ หรือ กระแสรายวัน)

## 7.เลือก <u>"สมัครด้วยรหัสบริษัท 5 หลัก"</u>

- 8.ระบุรหัสบริษัท 5 หลัก <u>"47558"</u> และ เลือก <u>"รหัสบริษัทถูกต้อง"</u>
- 9.ระบุหมายเลขอ้างอิง 1 (Reference No 1) : **เลขบัตรประชาชน** และ เลือก <u>"หมายเลขบัญชี</u> <u>ถูกต้อง"</u>
- 10. หมายเลขอ้างอิง 2 (Reference No 2) : ไม่ต้องใส่ข้อมูลใดๆ <u>กดตกลง</u>
- 11. ตรวจสอบและยืนยันรายการ

ชำระแก่ : Talis Asset Management Customer No. (Ref.1) : เลขบัตรประชาชน Reference No. (Ref.2) : -เลขที่บัญชี : xxx-x-xxxxx-x

- 12. รับใบบันทึกรายการ เพื่อเป็นหลักฐานยืนยันการทำรายการเรียบร้อยแล้ว
- \*หมายเหตุ : หากไม่มีใบบันทึกรายการ รายการจะถูกยกเลิก